# 操作说明

申请成为 Vendor 之后会收到一封注册邮件 邮件内容包含

- 1. 用户名;
- 2. 密码;
- 3. Teacher 个人的 Profile 链接。

Hello Ariel,

感谢加入LongHub - 华裔家庭互助!

1. 使用会员信息登录 LongHub 网站 (<u>https://longhub.org</u>):

- 账号: <u>mem2@longhub.org</u>

- 密码: 4155553267

2. 查看或设置个人Profile: https://longhub.org/profile.html?ukey=YTZQdGZIQ2I5ZTNxMG1yN21xSFU4dz09

谢谢 LongHub 为了下—代

如果您是**专家会员**,想要成为老师,需要登入自己的 Profile 链接,然后点击开启"成为老师"即可显示在我们的 <u>https://longhub.org/teachers/</u>页面

| C) <u>考大学</u> | Edit ① 成为老师 ③ | 記録推荐链接 |         |        |
|---------------|---------------|--------|---------|--------|
|               | Name          | Desc   | Comment | Action |
| 1             | 物理辅导          |        |         | Delete |
| 2             | 物理辅导          |        |         | Delete |

# 一、设置个人 Profile

点击邮件中个人 Profile 链接,即可跳转到 Profile 页面 点击 Information 的"Edit"将会跳转到注册表单(专家会员会跳转到专家注册表单)

|                                                                                                    | Ariel Lin CRASS |       |           | Appointment Wechat |  |  |
|----------------------------------------------------------------------------------------------------|-----------------|-------|-----------|--------------------|--|--|
| About<br>大家好!我是林雅琪 (Ariel),今年15岁,就读于中学二年级。我的学习成绩一直不错,尤其是英语和历史让我特别感兴趣,课余时间,我喜欢阅读和写作,还参加了学校的辩论队,去年还获得了市级比赛的优秀奖。未来我希望能够考上重点高中,继续探索自己的兴趣,我的座右铭是:"努力不一定成功,但放弃一定失败!" |                 |       |           |                    |  |  |
| 은 Information                                                                                                    | Edit More       |       |           |                    |  |  |
| 中文名字                                                                                                    | 林雅琪             |       | Nick Name | Ariel              |  |  |
| Email.                                                                                                    | mem2@longhub.   | org   | Linkedin. |                    |  |  |
| Hometown                                                                                                    |                 |       | 专家申请      | 专家中请               |  |  |
| C: <u>考大学</u> Edit                                                                                                    | 修改能力 ① 成        | 为老师 ③ |           |                    |  |  |
| Na                                                                                                    | me              | Desc  | Comment   | Action             |  |  |

### (1) 个人信息设置

可以修改注册表单的信息,重新提交,新的信息将会同步到 Profile 以及 <u>https://longhub.org/teachers/</u>页面

| Ø                  | Robin Shen ¥ Pro From New York (#大学申请)                                |  |
|--------------------|-----------------------------------------------------------------------|--|
| 简介:                |                                                                       |  |
| 本人性格开朗,<br>行;上进心强、 | 对待工作认真负责,待人真诚,善于沟通、协调有较强的组织能力与团队精神;活泼开朗、乐观上进、有爱心并善于施教并<br>勤于学习能不断进步自身 |  |
| @ 相关链接:            | ☑ 链接 1                                                                |  |
|                    |                                                                       |  |
| 如果修改了              | 表单中的手机号,则会同步修改登录的密码                                                   |  |
|                    |                                                                       |  |

| Phone      |  |
|------------|--|
| 1231231234 |  |

#### (2) 老师能力设置

点击考大学的 "Contribute",即可修改自己的能力设置,同时会在 teachers 页面同步显示能力标签

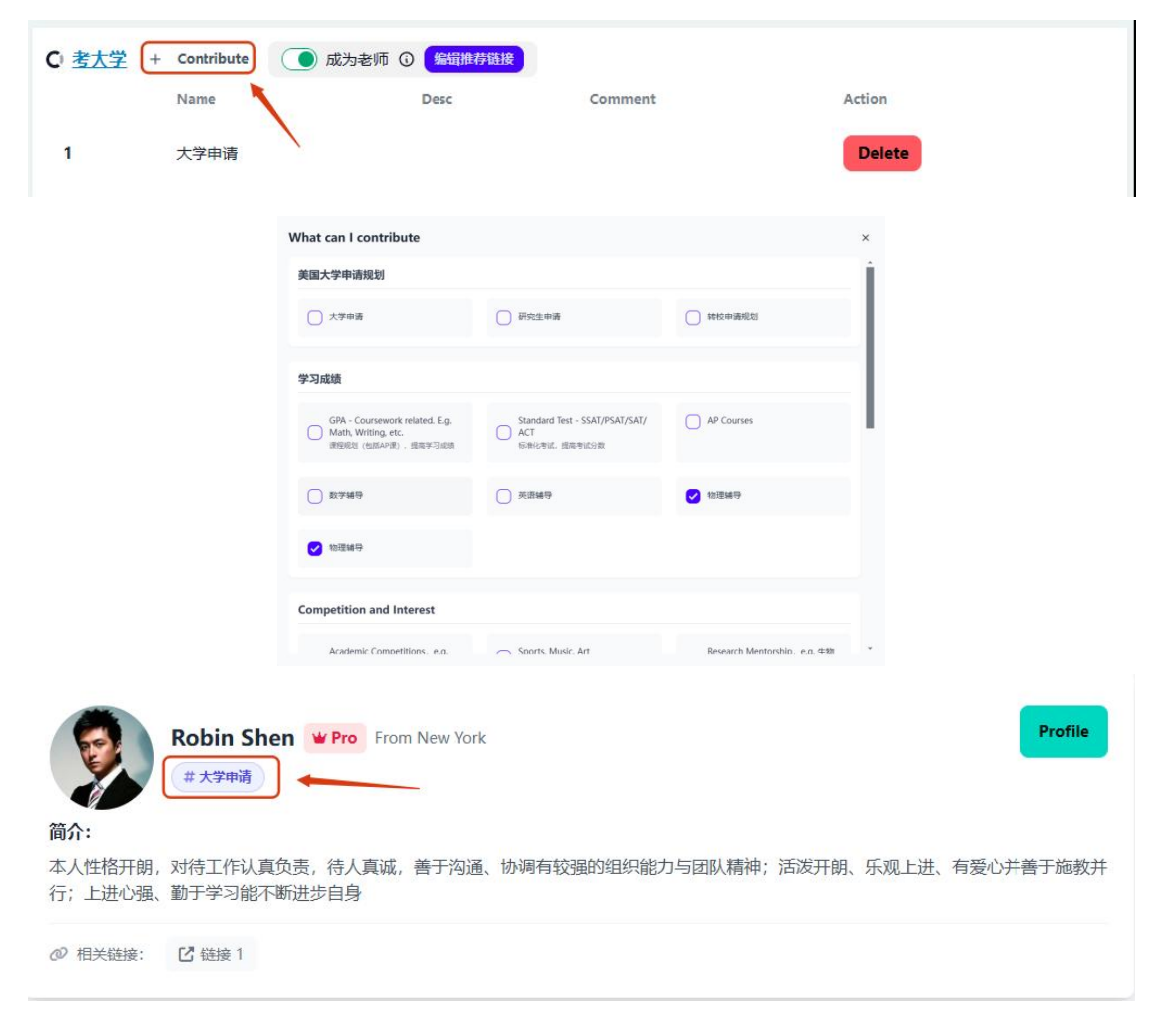

#### (3) 老师所处位置

点击 Information 的"Edit"将会跳转到注册表单,可以修改自己所处的位置(Zip Code), 位置将同步更新到 Teachers 页面的地图上

| 习成绩一直不错,尤其是英语。<br>襄的优秀奖。未来我希望能够考<br>Nick Name Ariel | 和历史让我特别感兴趣,课余时<br>骨上重点高中,继续探索自己的兴 |
|-----------------------------------------------------|-----------------------------------|
| Nick Name Ariel                                     |                                   |
| Nick Name Ariel                                     |                                   |
|                                                     |                                   |
| Linkedin.                                           |                                   |
| 专家申请 专家申请                                           | D                                 |
|                                                     |                                   |
|                                                     |                                   |
|                                                     |                                   |
|                                                     |                                   |
|                                                     |                                   |
|                                                     |                                   |
|                                                     |                                   |
|                                                     | Unkeon.<br>专家申請                   |

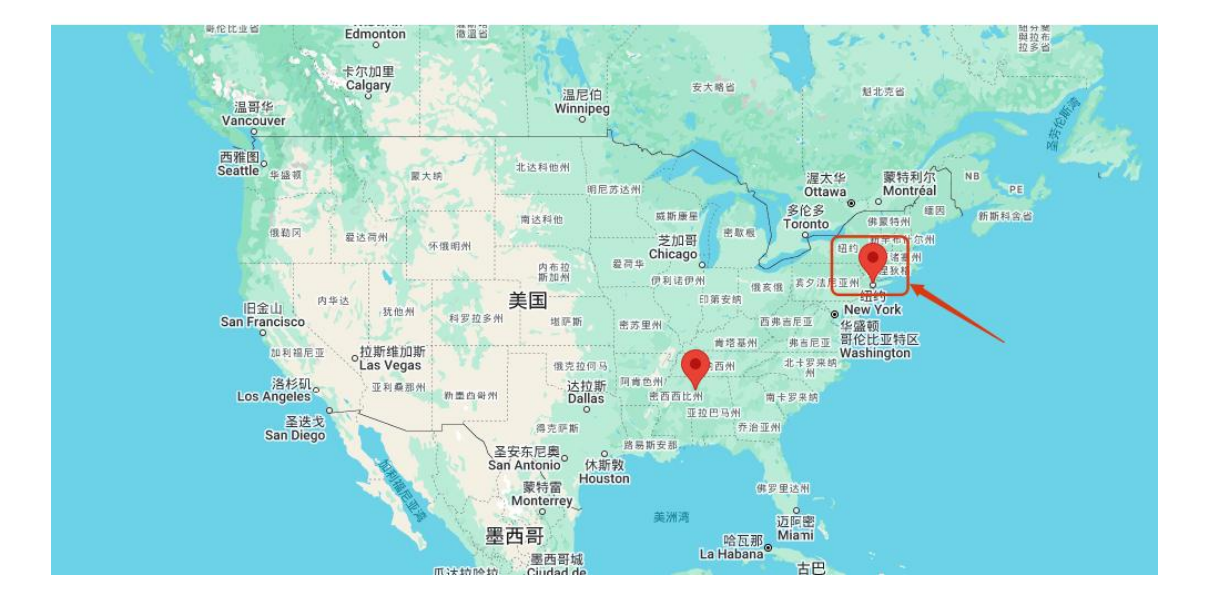

## 二、发布服务(如具体课程)

点击服务信息发布后台: <u>https://longhub.org/teaching/post/</u>

#### (1) 发布服务信息

老师可以再次页面发布自己的服务,发布之后服务内容将会展示在 https://longhub.org/teaching页面上面,发布的内容 LongHub 会对内容做审核,如果有问题, 将会对内容做隐藏下架处理。

|                                                                                                    | News Title                                                                                                    |                                                                                                    | 002                                                                                                    |
|----------------------------------------------------------------------------------------------------|----------------------------------------------------------------------------------------------------|----------------------------------------------------------------------------------------------------|----------------------------------------------------------------------------------------------------|
|                                                                                                    | News Picture                                                                                                    | 宣传图                                                                                                    |                                                                                                    |
|                                                                                                    | News Summary                                                                                                    |                                                                                                    |                                                                                                    |
|                                                                                                    | News Summary                                                                                                    |                                                                                                    |                                                                                                    |
|                                                                                                    | News Tag                                                                                                    |                                                                                                    | 121                                                                                                    |
|                                                                                                    | +                                                                                                    |                                                                                                    |                                                                                                    |
|                                                                                                    | News Content                                                                                                    | have as here earlier. From Jacobian - Inc. and                                                                                                    |                                                                                                    |
|                                                                                                    |                                                                                                    |                                                                                                    |                                                                                                    |
|                                                                                                    | Author                                                                                                    |                                                                                                    |                                                                                                    |
|                                                                                                    | News Author                                                                                                    |                                                                                                    | 外部链接                                                                                                    |
|                                                                                                    | News Source                                                                                                    |                                                                                                    |                                                                                                    |
|                                                                                                    | News Source                                                                                                    |                                                                                                    |                                                                                                    |
|                                                                                                    |                                                                                                    | Submit                                                                                                    |                                                                                                    |
|                                                                                                    |                                                                                                    | Clear                                                                                                    |                                                                                                    |
|                                                                                                    |                                                                                                    |                                                                                                    |                                                                                                    |
| Celline Advances January                                                                               |                                                                                                    |                                                                                                    |                                                                                                    |
| Certage Administration                                                                                 | Course Cycle<br>(Starting from Summer 2024)                                                                                                    | Gorgeous Education Institute                                                                                                    | Thinkland.Al STEM Class                                                                                                    |
| LongHub.org                                                                                            | Course Cycle<br>(Starting from Summer 2024)                                                                                                    | <u>Gorgeous Education Institute</u><br>作業教育学院                                                                                                    | Thinkland.AI STEM Class<br>Computer Science and AI                                                                                                    |
| LongHub.org                                                                                            | Course Cycle<br>(Sarthy thin Leaner 224)                                                                                                    | Gorgeous Education Institute<br>作業数官学院<br>KA表版生命力位物图数学                                                                                                    | Thinkland.AI STEM Class<br>Computer Science and AI<br>002 (Introduction to Machine-Jearning base)                                                                                                    |
| LongHub.org                                                                                            | Course Cycle<br>(tanting than hanner 224)<br>Marting than hanner 200<br>Marting that the second second seco                                                                                                    | Gorgeous Education Institute<br>作奏数育学院<br>所寄来博士会方位物理教学<br>APPhysics                                                                                           | <ul> <li>Thinkland.AI STEM Class<br/>Computer Science and AI</li> <li>002 Introduction to Machine iseaning base<br/>Oversitients</li> </ul>                                                                                                    |
| LongHub.org                                                                                            | Course Cycle<br>(tarting the human zata)<br>(tarting the human zata)<br>(tarting                      | <u>Gorgeous Education Institute</u><br>作 <i>类教育学院</i><br>杨春朱博士全方位物理教学<br>AP Physics<br>FemaEsam<br>USAPHO                                                     | <ul> <li>Thinkland.AI STEM Class<br/>Computer Science and AI</li> <li>002Attributions Multime learning base</li> <li>002Attributions Multime learning base</li> <li>02000</li> <li>02000</li> <li>02000</li> <li>02000</li> <li>02000</li> <li>02000</li> <li>02000</li> <li>02000</li> <li>02000</li> <li>02000</li> <li>02000</li> <li>02000</li> <li>02000</li> <li>02000</li> <li>02000</li> <li>02000</li> <li>02000</li> <li>020000</li> <li>02000</li> <li>020000</li> <li>02000</li> <li>02000</li> <li></li></ul>                                                                                                    |
| College Early Planning<br>Free Evaluation                                                              | Course Cycle<br>(carley the homer stat)                                                                                                    | Gorgeous Education Institute<br>作类数育学師<br>所春末博士全方位物理教学<br>AP Physics<br>FemaEsam<br>USAPHO                                                                    | <ul> <li>Thinkland.AI STEM Class<br/>Computer Science and AI</li> <li>Oog Articletine to Michine Learning base<br/>Articletine Intelligence using science.</li> <li>Overview</li> <li>Using we represent with at relations, this course<br/>resource class age of an optimum science in the science of a<br/>science of a science of a science of a science of a<br/>science of a science of a science of a science of a<br/>science of a science of a science of a science of a<br/>science of a science of a science of a science of a<br/>science of a science of a science of a science of a<br/>science of a science of a science of a science of a science of a<br/>science of a science of a sci</li></ul> |
| College Early Planning<br>Free Evaluation                                                              | Course cycle<br>(carly the home stat)<br>(figure to be and the state)<br>(figure to be and the state)<br>(figure to                                                       | Gorgeous Education Institute<br>作業数育学師<br>所書未構士会方位物理教学<br>AP Physics<br>Fema Esam<br>USMPO<br>Dr. Chunlai Yang Physics and<br>Calculus Class Registration     | Thinkland.AI STEM Class<br>Computer Science and AI      Ore Anti-Article Intelligence and Science      Ore Article Intelligence and Science      Overview      Write an end of the Article Intelligence      Wite and property could with Articles Intelligence      Moloci Scratch+AI      MONO Computer Al                                                                                                    |
| College Early Planning<br>Free Evaluation<br>国大学申请,免费测评,免费<br>时                                        | Course cycle<br>(carley the home stat)<br>(carley the home stat)<br>(carley t | <u>Gorgeous Education Institute</u><br>作実教育学師<br>活味様士方位物理教学<br>AP Physics<br>Provide<br>USAPRO<br>DS. Chungi Ayang Physics and<br>Calculus Class Registration | Thinkland.AI STEM Class<br>Computer Science and AI      Ore Anti-Article Intelligence and Science      Ore of the science of the science o                                      |
| College Early Planning<br>Free Evaluation<br>国大学申请, 免费测评, 免费<br>辺<br>Jlege Early Planning<br>125-02-14 | Corrse Cycle<br>Barlow Rome stats                                                                                                    | <section-header><section-header><text><text><text><text><text><text></text></text></text></text></text></text></section-header></section-header>              | Thinkland.AI STEM Class<br>Computer Science and Al     Oral     Troducion to Machine issue     oral     Troducion to Machine issue     oral     Troducion to Machine issue     oral     Troducion to Machine issue     oral     Troducion     Troducion                                          |

发布的内容如需修改可以在编辑页面对发布的内容做再次修改,提交之后将会更新修改 内容,可以点击"Go Home Page"或者"View Article"预览发布的内容,再确认内容可以发 布之前不能关闭编辑页面。

| Post News Go Home Page |                                                                                                    | Success                         | × |
|------------------------|----------------------------------------------------------------------------------------------------|---------------------------------|---|
|                        | News Title                                                                                                    | Article published successfully! |   |
|                        | 美国大学申请,免费刻评,免费规切                                                                                                    | View Article                    |   |
|                        | News Picture     Image       News Summary     Meas Summary       News Tag     +       News Content     Paragraph → A <sup>T</sup> × AI × A × B I Ø Ξ Ξ Ξ Ξ Ξ Ξ Ξ Ξ 2 × Ω × Ω 44 📟 5 σ <sup>2</sup> |                                 |   |
|                        | CEP (College Early Planning) 影響是LongHub为广大学生及其家长竞剧提供的,相互单置大学中请的运动要求(Coommon APP)等门设<br>计包影响,影响会计石学生的学术能力,兴趣最好及未来发展推力,提供违制化的大学中请和学业规划建议。该周纤维的家长很入了解放子<br>的投影和服力,做出逻辑单的大学选择与未来规划。                    |                                 |   |
|                        | Author                                                                                                    |                                 |   |
|                        | News Author                                                                                                    |                                 |   |
|                        | News Source                                                                                                    |                                 |   |
|                        | News Source                                                                                                    |                                 |   |
|                        | Submit                                                                                                    |                                 |   |
|                        | Clear                                                                                                    |                                 | - |

### (2) Teacher 页面与发布的服务绑定

首先复制发布的服务信息的网址链接

| LongHub |                                                                                                    |
|---------|----------------------------------------------------------------------------------------------------|
|         | Dr. Chunlai Yang Physics and Calculus Class Registration<br>2025 Spring                                                                                                    |
|         | 2025-02-17                                                                                                    |
|         | 今年四门AP物理都将高兴技新大纲进行专核,考试指式也都做了大的变更,所以学生需要特别重视今年新大纲下的第一次统<br>考。                                                                                                    |
|         | 杨春末博士香季四门AP PhysicsRAP Calculus 的Test Prep (备考冲者调) 将于二月中旬结绕开始,课程监持技施大切的要求进<br>行教学和阅报话,另外,就计多家长的要求,善学达加开AP Physics 18的知识用,还有奥纳奠试USAPhO课程。 第一节课可免费<br>试听,并可随时温暖温度,请愿爱上闻的学生用下面随能注<br>第: http://docs.google.com/forms/d/1_mBM201MLMm34/JXTcR/hR7ZwJXCQY6pL0ppPRQAg/edit |
|         | 教员资介:                                                                                                    |
|         | 結果求博士学业学士论究大学(物理学学士论派士)和 Boston College(物理学博士),并曾任教于北京大学物理展和<br>Boston College 物理展示。在北六物理系代统期间,曾行北元大学作优秀算者教明史。在Boston College 物理系工作期间,曾获<br>Boston College 优秀教学家,并与George Goldsmith 教授合当了教科书:<br>< < INTRODUCTORY FHYSICL MADRATCH VMANUAL >>。                      |
|         | 十多年来、杨春朱博士全职放力于高中学士的课外辅导工作,他主要讲授AP Physics, AP Calculus以及奥彻克雷子-maRil<br>USAPhOBINI属、杨博士教学和运动期后,及人说出、湖南洋派、广学学士们的喜爱、历年来他的大多杂学士和学校成绩5分,相<br>当然最高的学生在教师竟就半年就出现。今年年年年年有学生进入委组织和区时期组队,许学子来们在特许多和,在设施了学生<br>但进入名牌大学的机会。杨博士自己的孩子就曾进入美国奥林匹玛物理制,现已从给佛大学本科毕业,斯坦福大学医学博士毕        |

然后点击 Profile 页面上考大学栏的"编辑推荐链接",将复制的链接输入,点击保存

| C 考大学 | + Contribute | ● 成为老师 ③ <mark>编辑推荐链接</mark><br>Desc                                                            | Comment                                                  | Action    |
|-------|--------------|-------------------------------------------------------------------------------------------------|----------------------------------------------------------|-----------|
| 1     | 物理辅导         |                                                                                                 |                                                          | Delete    |
| 2     | 物理辅导         |                                                                                                 |                                                          | Delete    |
|       |              | 编辑推荐链接<br>输入链接 (每行一个链接)<br>https://longhub.org/teaching/20<br>physics-and-calculus-class-regist | 025/02/17/dr-chunlai-yang-<br>tration-2025-spring/<br>取消 | <b>案存</b> |

这样发布的服务信息对应的链接即可显示在 Teachers 页面上

|                  | Huang Hauk ¥ Pro 数学数授 From Cq                                                            | Profile |
|------------------|------------------------------------------------------------------------------------------|---------|
|                  | #大学申请服务的老师名单 #大学申请 # Standard Test - SSAT/PSAT/SAT/ ACT # 数学辅导 # 英语辅导                    |         |
| 简介:              | #物理辅导                                                                                    |         |
| 间刀・<br>企业介绍 (e.g | J. Experience / Education / Occupation / Expertise /, feel free to tell your story here) |         |
| 利关链接·            |                                                                                          |         |
| Con 10×1000      |                                                                                          |         |